## Dr.ライセンスログイン情報の保存

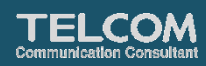

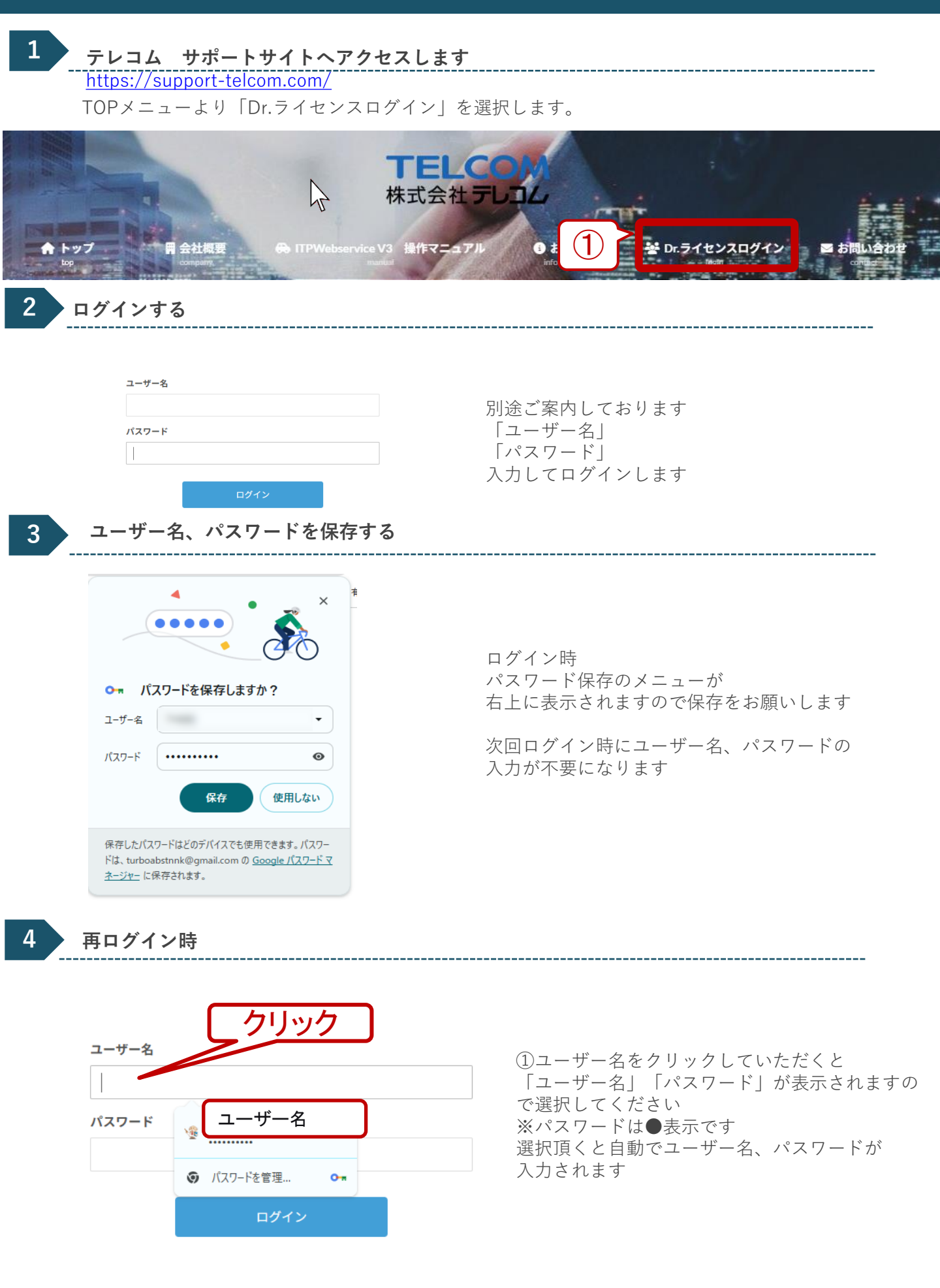